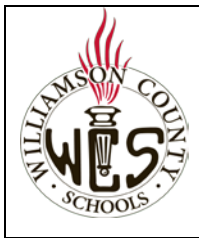

## Skyward Family Access Inscripción en línea de nuevos estudiantes (Familias con estudiantes actualmente en WCS)

### Notas importantes

Las familias que ya tienen una cuenta de Skyward Family Access usarán esa cuenta para inscribir a nuevos estudiantes a través de **New Student Online Enrollment (Inscripción en línea de un nuevo estudiante).** Si tiene un estudiante ya inscripto en WCS. no necesita completar la Inscripción en Línea de un Nuevo Estudiante, sino que completará la Actualización de Inscripción de Estudiantes que continúan (**Registration Update for Returning Students).** 

# Debido a limitaciones del programa, solo uno de los dos padres/tutores podrá ver la opción de Inscripción en línea de Nuevos Estudiantes. Si usted no puede verla, el otro padre/tutor deberá ingresar a su correspondiente cuenta de Skyward Family Access.

Para una mejor experiencia, recomendamos utilizar una computadora y el navegador Chrome. Para ayuda con el idioma, puede utilizar el <u>Traductor Google Webpage Translator de Chrome.</u>

Asegúrese de que el bloqueador de ventanas emergentes permita las ventanas de Family Access. Instrucciones

#### ¿Necesita ayuda?

Contacte con la escuela de su zona y solicite hablar con la persona de secretaría o registradora a cargo de inscripciones.

### Inscripción de un nuevo estudiante

Antes del 22 de junio de 2021 En la página de ingreso de la cuenta de Skyward Family Access, ingrese su *información de acceso* y seelccione New Student *Sign-In (Ingresar).* En el menú de la izquierda, elija *New* Online Student Online Enrollment (Inscripción en línea de un Enrollment *nuevo estudiante)* Online Forms Calendar Luego del 22 de junio de 2021 En la página de ingreso de la cuenta de Skyward Family Access, ingrese su *información de acceso* y seelccione Sign-In (Ingresar). Será redirigido a New Student Online Enrollment (Inscripción en línea de un nuevo estudiante) Consejos para completar la inscripción Al final de cada paso, tendrá la opción de completar y Complete Step 1 and move to Step 2: Family/Guardian Information continuar al siguiente paso, o de completar el paso. Seleccione una de esas opciones para guardar ese paso. Complete Step 1 Only El botón *Print Application* le permite imprimir la solicitud. Print Application Sepa que toda la inscripción es en línea y que la impresión es solo para su propia referencia. Luego de completar cada paso, verá una marca verde y la Jate Completed: 04/24/2020 fecha en que se completó.

| Notas importantes para el paso 2: Información de la familia / tutor                                                                                                    |                                                                                                    |
|----------------------------------------------------------------------------------------------------|----------------------------------------------------------------------------------------------------|
| La mayor parte de la información de la sección familia/tutor se completará automáticamente con la información ya                                                                                                    |                                                                                                    |
| existente de otros hijos en Skyward y no podrá editarse. Para hacer cambios en la información bloqueada, deberá<br>contactar con la escuela del estudiante ya inscripto.                                                                                                    |                                                                                                    |
| Notas importantes para el paso 3: Contactos de emergencia                                                                                                    |                                                                                                    |
| Los padres y tutores agregados en el paso 2 automáticamente serán contactos de emergencia. No necesita agregar<br>nadres o tutores aguí. No es obligatorio agregar otros contactos de emergencia, pero puede agregar hasta cinco si lo                                                                                                    |                                                                                                    |
| desea.                                                                                                    |                                                                                                    |
| Notas importantes para el paso 4: Documentos requeridos                                                                                                    |                                                                                                    |
| Antes de completar este paso, deberá escanear y guardar copias de los documentos necesarios. Si no tiene un escáner, puede usar su celular y una aplicación gratis como Google Drive ( <u>iOs/Android</u> ), <u>Adobe Scan</u> o <u>Genius Scan</u> para tomar fotos de los documentos y enviárselos a su correo electrónico o acceder a través de la nube. Sugerimos también adjudicar un nombre a la imagen para facilitar la búsqueda del documento correcto. |                                                                                                    |
| Los documentos requeridos se identifican con un asterisco                                                                                                    |                                                                                                    |
| (*). Para subir un documento elija <b>Browse</b> o <b>Choose File.</b>                                                                                                    | *Birth Certificate: Browse *Immunization Form: Browse                                                                                                    |
|                                                                                                    | *Parent Photo ID: Browse<br>*Proof of Residency: Browse                                                                                                    |
| Seleccione el archivo y <b>open (abrir).</b>                                                                                                    |                                                                                                    |
| Se aceptan archivos de tipo .JPG, .PNG, o .PDF.                                                                                                    | Criganize  Neur folder  I e name  I e name  I e name  I e name  I e name  I e name  I e name  I e name  I e name  I e name  I e name I e name I e n |
| Cada archivo subido aparecera con el título y tipo de<br>archivo. Si necesita hacer cambios, seleccione <i>Remove File</i><br>(eliminar archivo).                                                                                                    | *Birth Certificate: birth certificate.jpg Remove File                                                                                                    |
| Notas importantes para el paso 5: Formularios adicionales del Distrito                                                                                                    |                                                                                                    |
| Elija el <b>nombre de cada formulario</b> para abrir y<br>completarlos.                                                                                                    | 20-21 Guardian Information                                                                                                    |
| Luego de completar, asegúrese de guardar (Save).                                                                                                    | Save and<br>Print<br>Back                                                                                                    |

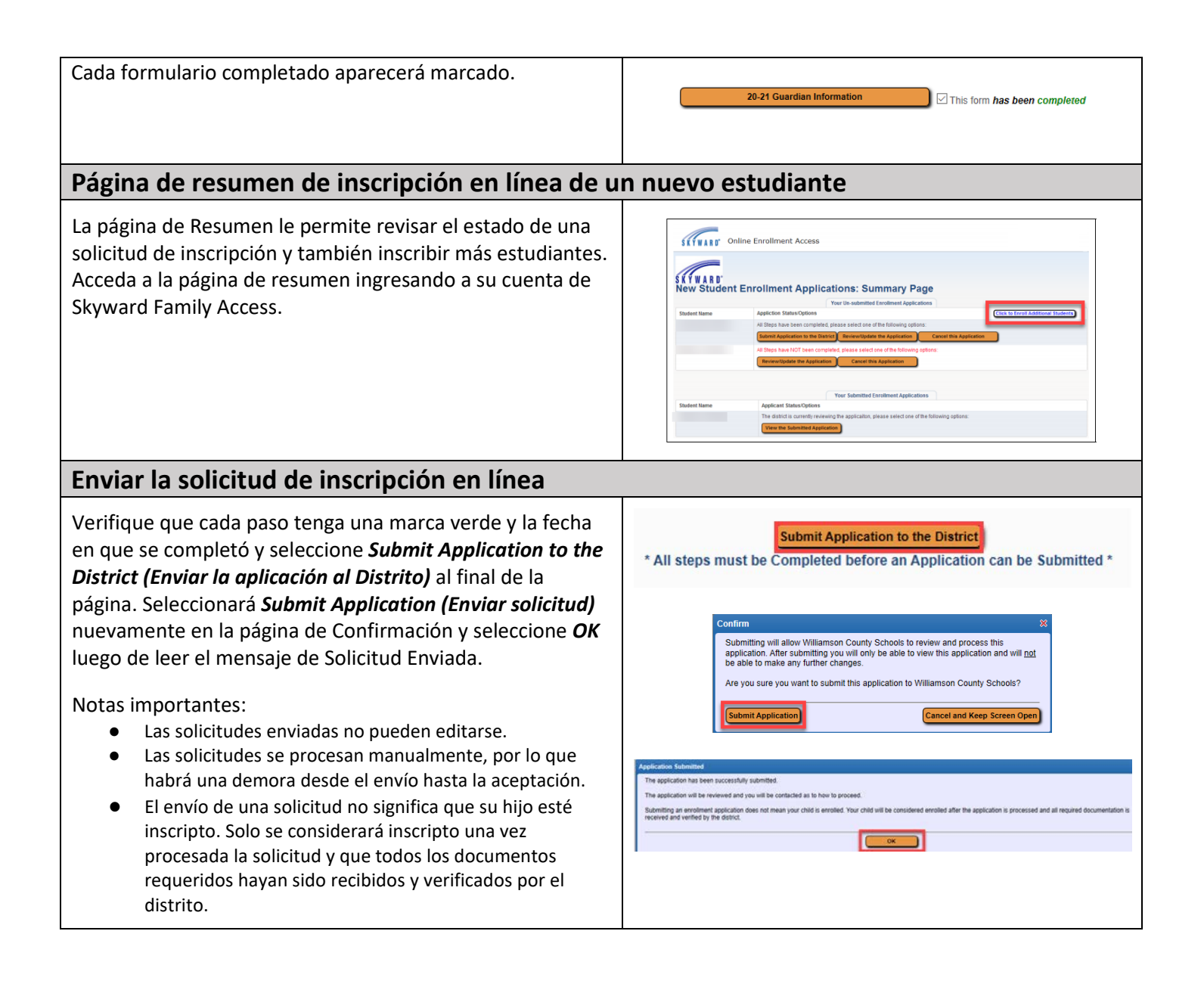